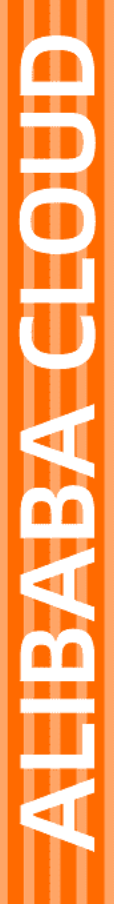

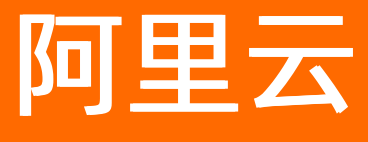

配额中心 控制台用户指南

文档版本: 20210804

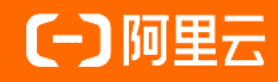

### 法律声明

阿里云提醒您在阅读或使用本文档之前仔细阅读、充分理解本法律声明各条款的内容。 如果您阅读或使用本文档,您的阅读或使用行为将被视为对本声明全部内容的认可。

- 您应当通过阿里云网站或阿里云提供的其他授权通道下载、获取本文档,且仅能用 于自身的合法合规的业务活动。本文档的内容视为阿里云的保密信息,您应当严格 遵守保密义务;未经阿里云事先书面同意,您不得向任何第三方披露本手册内容或 提供给任何第三方使用。
- 未经阿里云事先书面许可,任何单位、公司或个人不得擅自摘抄、翻译、复制本文 档内容的部分或全部,不得以任何方式或途径进行传播和宣传。
- 由于产品版本升级、调整或其他原因,本文档内容有可能变更。阿里云保留在没有 任何通知或者提示下对本文档的内容进行修改的权利,并在阿里云授权通道中不时 发布更新后的用户文档。您应当实时关注用户文档的版本变更并通过阿里云授权渠 道下载、获取最新版的用户文档。
- 4. 本文档仅作为用户使用阿里云产品及服务的参考性指引,阿里云以产品及服务的"现状"、"有缺陷"和"当前功能"的状态提供本文档。阿里云在现有技术的基础上尽最大努力提供相应的介绍及操作指引,但阿里云在此明确声明对本文档内容的准确性、完整性、适用性、可靠性等不作任何明示或暗示的保证。任何单位、公司或个人因为下载、使用或信赖本文档而发生任何差错或经济损失的,阿里云不承担任何法律责任。在任何情况下,阿里云均不对任何间接性、后果性、惩戒性、偶然性、特殊性或刑罚性的损害,包括用户使用或信赖本文档而遭受的利润损失,承担责任(即使阿里云已被告知该等损失的可能性)。
- 5. 阿里云网站上所有内容,包括但不限于著作、产品、图片、档案、资讯、资料、网站架构、网站画面的安排、网页设计,均由阿里云和/或其关联公司依法拥有其知识产权,包括但不限于商标权、专利权、著作权、商业秘密等。非经阿里云和/或其关联公司书面同意,任何人不得擅自使用、修改、复制、公开传播、改变、散布、发行或公开发表阿里云网站、产品程序或内容。此外,未经阿里云事先书面同意,任何人不得为了任何营销、广告、促销或其他目的使用、公布或复制阿里云的名称(包括但不限于单独为或以组合形式包含"阿里云"、"Aliyun"、"万网"等阿里云和/或其关联公司品牌,上述品牌的附属标志及图案或任何类似公司名称、商号、商标、产品或服务名称、域名、图案标示、标志、标识或通过特定描述使第三方能够识别阿里云和/或其关联公司)。
- 6. 如若发现本文档存在任何错误,请与阿里云取得直接联系。

# 通用约定

| 格式          | 说明                                     | 样例                                              |
|-------------|----------------------------------------|-------------------------------------------------|
| ⚠ 危险        | 该类警示信息将导致系统重大变更甚至故<br>障,或者导致人身伤害等结果。   | ⚠ 危险 重置操作将丢失用户配置数据。                             |
| ▲ 警告        | 该类警示信息可能会导致系统重大变更甚<br>至故障,或者导致人身伤害等结果。 | 警告<br>重启操作将导致业务中断,恢复业务<br>时间约十分钟。               |
| 〔〕 注意       | 用于警示信息、补充说明等,是用户必须<br>了解的内容。           | ▶ 注意<br>权重设置为0,该服务器不会再接受新<br>请求。                |
| ? 说明        | 用于补充说明、最佳实践、窍门等,不是<br>用户必须了解的内容。       | ⑦ 说明<br>您也可以通过按Ctrl+A选中全部文件。                    |
| >           | 多级菜单递进。                                | 单击设置> 网络> 设置网络类型。                               |
| 粗体          | 表示按键、菜单、页面名称等UI元素。                     | 在 <b>结果确认</b> 页面,单击 <b>确定</b> 。                 |
| Courier字体   | 命令或代码。                                 | 执行    cd /d C:/window    命令,进入<br>Windows系统文件夹。 |
| 斜体          | 表示参数、变量。                               | bae log listinstanceid                          |
| [] 或者 [alb] | 表示可选项,至多选择一个。                          | ipconfig [-all -t]                              |
| {} 或者 {alb} | 表示必选项,至多选择一个。                          | switch {act ive st and}                         |

# 目录

| 1.为RAM用户授权            | 5 |
|-----------------------|---|
| 2. 配额相关功能             | 5 |
| 2.1. 创建配额提升申请         | 5 |
| 2.2. 查询配额提升申请列表及其详情   | 5 |
| 2.3. 查询支持配额中心的云服务列表   | 5 |
| 2.4. 查询云服务支持的配额维度及其详情 | 7 |
| 2.5. 查询云服务配额列表        | 7 |
| 3.告警相关功能              | 9 |
| 3.1. 创建配额告警           | Э |
| 3.2. 查询配额告警列表及其详情     | C |
| 3.3. 修改配额告警           | C |
| 3.4. 删除配额告警           | 2 |
| 3.5. 查询配额告警历史记录       | 2 |
| 4.ECS配额调整策略           | 3 |

# 1.为RAM用户授权

默认情况下,只有阿里云账号可以在配额中心执行操作。如果您需要阿里云账号下的RAM用户执行操作,请 先为该RAM用户授权。

#### 操作步骤

- 1. 登录RAM控制台。
- 2. 在左侧导航栏的人员管理菜单下,单击用户。
- 3. 在用户登录名称/显示名称列下,找到目标RAM用户。
- 4. 单击目标RAM用户对应操作列的添加权限, 被授权主体会自动填入。
- 5. 在添加权限面板,根据需要选择配额中心的系统权限策略。
  - 只读权限: AliyunQuotasReadOnlyAccess
  - 。 管理权限: AliyunQuotasFullAccess

| * | 选择权限                       |       |          |                     |  |   |  |
|---|----------------------------|-------|----------|---------------------|--|---|--|
|   | 系统策略                       | 自定义策略 | + 新建权限策略 |                     |  |   |  |
|   | 配额                         |       |          |                     |  | Ø |  |
|   | 权限策略名称                     |       |          | 备注                  |  |   |  |
|   | AliyunQuotasReadOnlyAccess |       |          | 只读访问配额中心(Quotas)的权限 |  |   |  |
|   | AliyunQuotasFullAccess     |       |          | 管理配额(Quotas)的权限     |  |   |  |

- 6. 单击确定。
- 7. 单击完成。

## 2. 配额相关功能

### 2.1. 创建配额提升申请

如果目标云服务的配额可调整,您可以发起配额提升申请。

#### 操作步骤

- 1. 登录配额中心控制台。
- 2. 在左侧导航栏,选择产品列表 > 通用配额。
- 3. 在通用配额产品列表页面,单击目标云服务,例如:云服务器ECS。
- 4. 在通用配额列表页面,选择目标云服务的地域。
- 5. 在通用配额列表页面,单击待提升配额对应操作列的申请。
- 6. 在**配额申请**对话框,设置申请配额和申请理由,保持是否通知调整结果为默认值。

? 说明

- 配额提升申请由各云服务的技术支持进行审批。如果您想增加通过几率,请在配额申请时填写合理的申请数值和详尽的申请理由。
- 配额申请结果将通过短信和邮箱通知到您。
- 7. 单击确认调整。
- 8. 在左侧导航栏,单击申请历史,查看配额提升申请的审核状态。
   如果配额提升申请的状态为审核通过,配额提升成功。

### 2.2. 查询配额提升申请列表及其详情

当您发起配额提升申请后,可以查询配额提升申请列表及其详情,了解所有申请的审批结果。

#### 操作步骤

- 1. 登录配额中心控制台。
- 2. 在左侧导航栏,单击申请历史。
- 3. 在申请历史页面,查询您提交的所有配额提升申请列表及其详情。

⑦ 说明 您可以通过云服务名称、地域和审核状态筛选出目标配额提升申请。

### 2.3. 查询支持配额中心的云服务列表

本文介绍如何查询支持通用配额和API速率配额的所有云服务列表。

#### 背景信息

支持配额中心的云服务及其代码,请参见支持配额中心的云服务。

#### 查询支持通用配额的云服务列表

- 1. 登录配额中心控制台。
- 2. 在左侧导航栏,选择产品列表 > 通用配额。
- 3. 在通用配额产品列表页面,查询支持通用配额的所有云服务列表。

⑦ 说明 您可以通过产品类目筛选出目标云服务,也可以通过云服务名称进行模糊搜索。

#### 查询支持API速率配额的云服务列表

- 1. 登录配额中心控制台。
- 2. 在左侧导航栏,选择产品列表 > API速率配额。
- 3. 在API速率配额产品列表页面,查询支持API速率配额的所有云服务列表。

⑦ 说明 您可以通过产品类目筛选出目标云服务,也可以通过云服务名称进行模糊搜索。

### 2.4. 查询云服务支持的配额维度及其详情

本文介绍如何查询通用配额和API速率配额支持的配额维度及其详情。

#### 查询通用配额的维度及其详情

- 1. 登录配额中心控制台。
- 2. 在左侧导航栏,选择产品列表 > 通用配额。
- 3. 在通用配额产品列表页面,单击目标云服务,例如:云服务器ECS。

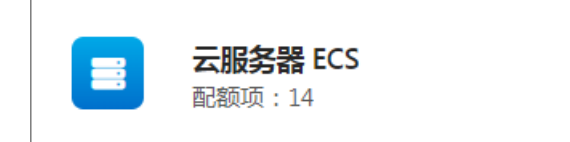

4. 在通用配额列表页面,查询目标云服务支持的配额维度及其详情。

⑦ 说明 如果通用配额列表页面未显示配额维度,则说明该云服务的配额是全局维度,即支持 所有地域,例如: VPN网关。

#### 查询API速率配额的维度及其详情

- 1. 登录配额中心控制台。
- 2. 在左侧导航栏,选择产品列表 > API速率配额。
- 3. 在API速率配额产品列表页面,单击目标云服务,例如:容器服务Kubernetes版。

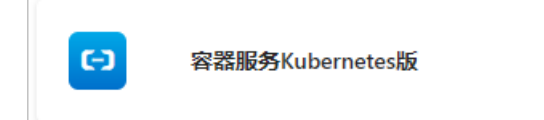

4. 在API速率配额列表页面,查询目标云服务支持的配额维度及其详情。

### 2.5. 查询云服务配额列表

本文介绍如何查询通用配额和API速率配额的配额列表。

#### 查询通用配额的配额列表

- 1. 登录配额中心控制台。
- 2. 在左侧导航栏,选择产品列表 > 通用配额。
- 3. 在通用配额产品列表页面,单击目标云服务,例如:云服务器ECS。

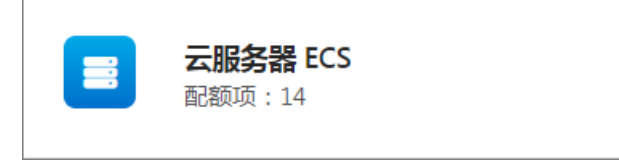

4. 在通用配额列表页面,查询配额名称、ID、描述、配额值、配额已使用量以及配额是否可以调整等信息。

#### 查询API速率配额的配额列表

- 1. 登录配额中心控制台。
- 2. 在左侧导航栏,选择产品列表 > API速率配额。
- 3. 在API速率配额产品列表页面,单击目标云服务,例如:云监控。

| 运维管理 |     |  |
|------|-----|--|
| *    | 云监控 |  |

4. 在API速率配额列表页面,查询API名称、配额ID、配额值、配额维度以及配额是否可以调整等信息。

## 3.告警相关功能

### 3.1. 创建配额告警

您可以为配额项创建告警。当配额达到预设的阈值时,您会收到告警通知,方便您提前申请提升配额。

#### 前提条件

如果您需要设置告警回调功能,则请您确保已获取可以通过公网访问的URL地址,即运维系统的URL地址。

#### 背景信息

告警回调是配额中心提供的一个告警订阅功能。您的运维系统可以根据告警回调内容发起配额提升流程,实现自动化提升配额。

配额中心默认通过短信和邮箱发送告警。您可以设置告警回调的URL地址,实现自动化提升目标云服务的配额。

#### 操作步骤

- 1. 登录配额中心控制台。
- 2. 在左侧导航栏,单击配额告警。
- 3. 在配额告警页面, 单击创建配额告警。
- 4. 在通用配额列表页面,选择云服务名称和地域,单击目标配额项对应操作列的创建告警。
- 5. 在创建配额告警面板,设置配额告警相关参数。

| 参数       | 说明                                                                                                    |  |  |  |
|----------|----------------------------------------------------------------------------------------------------|--|--|--|
| 告警名称     | 配额告警的名称。                                                                                                    |  |  |  |
| 告警类型     | 配额告警的类型。取值: <ul> <li>已使用量告警:配额已使用量告警。</li> <li>剩余可用量告警:配额剩余可用量告警。</li> </ul>                                                                                                    |  |  |  |
| 配额告警阈值类型 | <ul> <li>配额告警阈值的类型。取值:</li> <li>数值</li> <li>当告警类型选择已使用量告警时,如果配额的已使用量大于等于预设数<br/>值,您会收到告警通知。配额告警阈值必须大于配额的已使用量。</li> <li>当告警类型选择剩余可用量告警时,如果配额的剩余可用量小于等于预<br/>设数值,您会收到告警通知。配额告警阈值必须小于配额的剩余可用量。</li> <li>百分比</li> <li>当告警类型选择已使用量告警时,如果配额的已使用量大于等于预设百<br/>分比,您会收到告警通知。取值范围: (50%,100%]。</li> <li>当告警类型选择剩余可用量告警时,如果配额的剩余可用量小于等于预<br/>设百分比,您会收到告警通知。取值范围: (0%,50%]。</li> </ul> |  |  |  |

| 参数      | 说明                                                                                             |
|---------|------------------------------------------------------------------------------------------------|
| 生数同知    | 配额中心将告警信息通过HTTP协议的POST请求发送到您指定的公网URL地<br>址。<br>告警回调的请求示例和参数说明,请参见 <mark>告警回调的请求内容是什么?</mark> 。 |
| 급 宮 비 洞 | ⑦ 说明 配额中心的告警精度默认为15分钟,表示配额中心会在配额<br>达到告警阈值后的大约15分钟后发送告警通知。                                     |

- 6. 单击确定。
- 7. 在左侧导航栏, 单击配额告警, 查看创建的配额告警信息。
- 8. (可选)查看告警回调结果。

如果您设置了告警回调,当告警回调成功时,您可以查看告警回调记录和配额自动提升申请。

i. 在左侧导航栏,单击**告警历史**,查看告警回调记录。

当目标告警历史记录的通知渠道中包括告警回调时,说明告警回调成功。

告警历史

| 产品名称: 请选择 | ∨ 时间:    | 请选择                          | ~ 査询 | i: Q | 输入告警名称进行查询 |             | 重置  |                     |
|-----------|----------|------------------------------|------|------|------------|-------------|-----|---------------------|
| 告警名称      | 产品名称     | 配额ID                         |      |      | 通知对象       | 通知渠道        |     | 发生时间                |
| test123   | 云服务器 ECS | q_dedicated-hosts            |      |      | 账号联系人      | 短信, 邮箱      |     | 2021年1月14日 13:50:03 |
| test123   | 云服务器 ECS | q_dedicated-hosts            |      |      | 账号联系人      | 短信, 邮箱      |     | 2021年1月13日 13:40:03 |
| test123   | 云服务器 ECS | q_dedicated-hosts            |      |      | 账号联系人      | 短信,邮箱       |     | 2021年1月12日 13:40:03 |
| 弹性网卡告警    | 云服务器 ECS | q_elastic-network-interfaces |      |      | 账号联系人      | 短信, 邮箱, 告警回 | 108 | 2021年1月11日 13:30:03 |

ii. 在左侧导航栏, 单击**申请历史**, 查看配额自动提升申请。

### 3.2. 查询配额告警列表及其详情

当您创建配额告警后,可以查询配额告警列表及其详情。

#### 操作步骤

- 1. 登录配额中心控制台。
- 2. 在左侧导航栏,单击配额告警。
- 3. 在配额告警页面,查询您创建的配额告警。

⑦ 说明 您可以通过云服务名称筛选出目标配额告警,也可以通过配额告警名称模糊搜索。

4. 在配额告警页面, 单击目标配额告警对应操作列的查看, 查询该配额告警的详情。

### 3.3. 修改配额告警

当您需要调整配额告警阈值或告警回调地址时,可以直接修改配额告警。

#### 前提条件

请确保您已创建配额告警。具体操作,请参见创建配额告警。

#### 背景信息

告警回调是配额中心提供的一个告警订阅功能。您的运维系统可以根据告警回调内容发起配额提升流程,实现自动化提升配额。

配额中心默认通过短信和邮箱发送告警。您可以设置告警回调的URL地址,实现自动化提升目标云服务的配额。

#### 操作步骤

- 1. 登录配额中心控制台。
- 2. 在左侧导航栏,单击配额告警。
- 3. 在配额告警页面,单击目标配额告警对应操作列的修改。
- 4. 在修改配额告警面板,设置配额告警相关参数。

| 参数       | 说明                                                                                                    |  |  |  |  |  |
|----------|----------------------------------------------------------------------------------------------------|--|--|--|--|--|
| 告警名称     | 配额告警的名称。                                                                                                    |  |  |  |  |  |
| 告警类型     | 配额告警的类型。取值: <ul> <li>已使用量告警:配额已使用量告警。</li> <li>剩余可用量告警:配额剩余可用量告警。</li> </ul>                                                                                                    |  |  |  |  |  |
| 配额告警阈值类型 | <ul> <li>配额告警阈值的类型。取值:</li> <li>数值</li> <li>当告警类型选择已使用量告警时,如果配额的已使用量大于等于预设数值,您会收到告警通知。配额告警阈值必须大于配额的已使用量。</li> <li>当告警类型选择剩余可用量告警时,如果配额的剩余可用量小于等于预设数值,您会收到告警通知。配额告警阈值必须小于配额的剩余可用量。</li> <li>百分比</li> <li>当告警类型选择已使用量告警时,如果配额的已使用量大于等于预设百分比,您会收到告警通知。取值范围:(50%,100%]。</li> <li>当告警类型选择剩余可用量告警时,如果配额的剩余可用量小于等于预设百分比,您会收到告警通知。取值范围:(0%,50%]。</li> </ul> |  |  |  |  |  |
| 告警回调     | 配额中心将告警信息通过HTTP协议的POST请求发送到您指定的公网URL地<br>址。<br>告警回调的请求示例和参数说明,请参见告警回调的请求内容是什么?。<br>⑦ 说明 配额中心的告警精度默认为15分钟,表示配额中心会在配额<br>达到告警阈值后的大约15分钟后发送告警通知。                                                                                                    |  |  |  |  |  |

#### 5. 单击**确定**。

6. (可选)查看告警回调结果。

如果您设置了告警回调,当告警回调成功时,您可以查看告警回调记录和配额自动提升申请。

i. 在左侧导航栏, 单击**告警历史**, 查看告警回调记录。

当目标告警历史记录的通知渠道中包括告警回调时,说明告警回调成功。

告警历史

| 弹性网卡    | 告答  | 云服务器 ECS |       | q_elastic-network-interfaces |     |       | 账号联系人        | 短信, 邮箱 | 告誓回调 | 2021年1月11日 13:30:03 |
|---------|-----|----------|-------|------------------------------|-----|-------|--------------|--------|------|---------------------|
| test123 |     | 云服务器 ECS |       | q_dedicated-hosts            |     |       | 账号联系人        | 短信, 邮箱 |      | 2021年1月12日 13:40:03 |
| test123 |     | 云服务器 ECS |       | q_dedicated-hosts            |     |       | 账号联系人        | 短信, 邮箱 |      | 2021年1月13日 13:40:03 |
| test123 |     | 云服务器 ECS |       | q_dedicated-hosts            |     |       | 账号联系人        | 短信, 邮箱 |      | 2021年1月14日 13:50:03 |
| 告警名称    |     | 产品名称     |       | 配额ID                         |     |       | 通知对象         | 通知渠道   |      | 发生时间                |
| 产品名称:   | 请选择 |          | ∨ 时间: | 请选择                          | ~ 4 | 69: ( | Q 输入告警名称进行查询 |        | 重置   |                     |

ii. 在左侧导航栏, 单击**申请历史**, 查看配额自动提升申请。

### 3.4. 删除配额告警

如果目标云服务的配额已提升,则可以删除对应的配额告警。

#### 操作步骤

- 1. 登录配额中心控制台。
- 2. 在左侧导航栏,单击配额告警。
- 3. 在配额告警页面,单击目标配额告警对应操作列的删除。
- 4. 在删除告警对话框,单击确定。

### 3.5. 查询配额告警历史记录

如果目标云服务的配额用量达到配额告警预设的阈值,则告警发生,您可以查询该配额告警的历史记录。

#### 背景信息

配额提升申请发起后, 配额告警继续发生。当配额提升申请审核通过后, 配额告警结束, 您可以继续查看该 配额告警的历史记录。

#### 操作步骤

- 1. 登录配额中心控制台。
- 2. 在左侧导航栏,单击告警历史。
- 3. 在告警历史页面,查询配额告警历史记录。

⑦ 说明 您可以通过云服务名称和时间筛选出目标配额告警,也可以通过配额告警名称模糊搜索。

## 4.ECS配额调整策略

本文为您介绍云服务器(ECS)配额调整的基本概念、策略和方法等。

#### 基本概念

ECS实例配额按照资源供应确定性分为保障配额、预留配额和总配额。

- 保障配额:保障配额为实例的保障供应下限。
- 预留配额:通过资源预定获得的实例配额,在预留配额内创建实例时提供资源确定性保障。
- 总配额:总配额为实例的保有上限,包括保障配额、预留配额和其它配额,即总配额始终大于等于保障配额。

#### 配额调整策略

您可以根据ECS实例的使用情况,调整配额。配额调整策略如下表所示。

| 配额项  | 调整策略                                                                                                    | 说明                                                                                                    |
|------|----------------------------------------------------------------------------------------------------|----------------------------------------------------------------------------------------------------|
| 保障配额 | 系统根据您的云服务器使用情况,会在每月<br>10日前,自动调整并分配保障配额,不支持<br>手动申请提升保障配额。                                                                                                    | 在保障配额外创建ECS实例时,不保障对应的<br>资源供应。                                                                                                    |
| 预留配额 | 您可以通过以下方式提升预留配额:<br>● 弹性保障<br>● 立即生效容量预定                                                                                                    | 无                                                                                                    |
| 总配额  | 总配额包括保障配额、预留配额和其他配<br>额。系统会在每月10日前,随保障配额一起<br>自动调整总配额,保证总配额的自动增长可<br>以满足您的日常资源用量增长。<br>如果您需要更多的ECS实例,也可以自助申请<br>提升总配额。通过控制台提升配额成功后,<br>至少30天内,系统自动调整总配额时会保证<br>其值不低于本次提升的配额值。 | 当您持有的vCPU数量或实例数量达到总配额<br>时,将不能继续新购对应的实例。<br>另外,实例配额又分为单规格配额和可用区<br>全规格vCPU总配额两个层次。通常情况下,<br>您不必关注可用区全规格vCPU总配额,因为<br>该值总是大于您的需求量。 |

#### 配额总量与使用量

保障配额和总配额的总量和使用量均为过去15天(包括当天)的累计值,您不必担心因长期保有实例数量过 多,而导致配额不足需要额外申请。例如:

- 在8月16日查看总配额时,总量显示的是从8月2日到8月16日的总配额数量,使用量显示的是在8月2日到8 月16日之间创建并且运行中的实例数量。
- 如果未自动调整保障配额或手动申请提升总配额,在8月17日查看总配额时,总配额数量不变,使用量显示的是在8月3日到8月17日之间创建并且运行中的实例数量。

⑦ 说明 个别情况下,使用量数据刷新显示会有最多24小时的延迟,但不影响您正常创建实例。

### 配额提升方法

您可以通过以下两种方法自助申请提升配额:

- 通过配额中心控制台申请提升配额。具体操作,请参见创建配额提升申请。
- 通过云服务器ECS控制台申请提升配额。具体操作,请参见查看和提升实例配额。